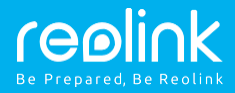

## Reolink Argus 2/Argus Pro

## Snabbguide

\_\_\_\_\_

## Förpackningens innehåll

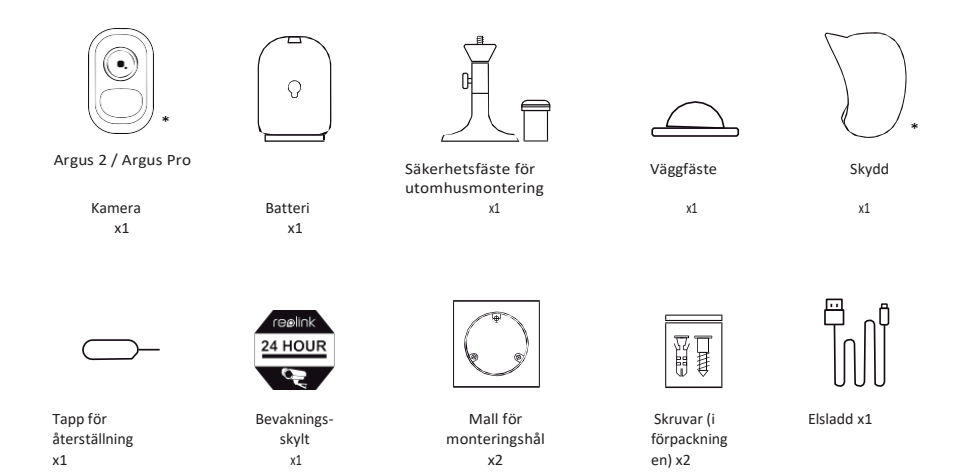

## Inledning

| Micro SD-kortplats                                                                                                 |                                                                                |
|----------------------------------------------------------------------------------------------------|--------------------------------------------------------------------------------|
| Återställningshål<br>Du kan återställa fabriksinställningarna<br>genom att trycka återställningshålet med en tapp. |                                                                                |
| Dagsljussensor                                                                                                    |                                                                                |
| Objektiv                                                                                                    |                                                                                |
| Signallam                                                                                                    |                                                                                |
| pans                                                                                                    |                                                                                |
| status                                                                                                    |                                                                                |
| Inbyggd                                                                                                    | . 01110                                                                        |
| mikrofon                                                                                                    |                                                                                |
| Inbyggd PIR-rörelsesensor                                                                                          | reelink                                                                        |
| Högtalare                                                                                                    |                                                                                |
| Väggfäste<br>Endast Argus 2                                                                                        |                                                                                |
| Den röda signallampan (Wi-Fi-anslutning                                                                            | <ul> <li>Den blåa signallampan (Wi-Fi-anslutning lyckades) blinkar:</li> </ul> |
| misslyckades) blinkar: stand by-läge                                                                               | stand by-läge                                                                  |
| Brinner: arbetslage                                                                                                | Brinner: arbetsläge                                                            |

### Montering av det omladdningsbara batteriet i kameran

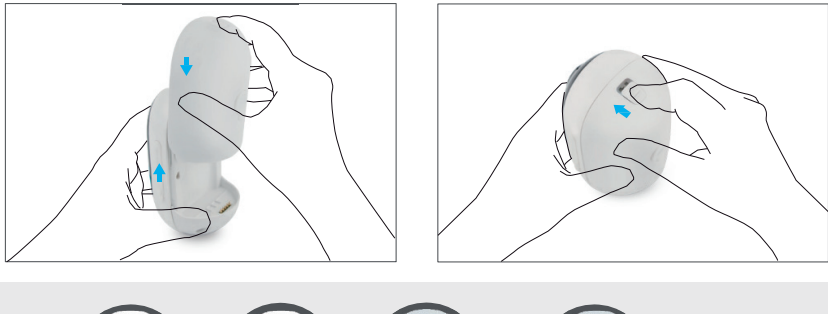

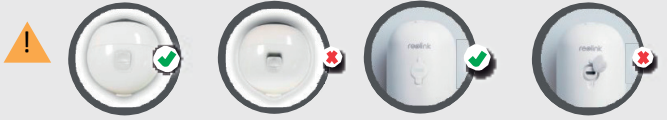

Tryck på tryckknappen (på bakre locket) och skjut bakre locket neråt för att stänga den. Säkerställ god väderbeständighet genom att stänga tryckknappen ordentligt.

• Täck alltid USB-porten med gummiskyddet för att säkerställa väderbeständighet.

## Konfiguration av kamera via Reolink-appen (smarttelefon)

Ladda ner och installera Reolink-appen via App Store (iOS) och Google Play (Android).

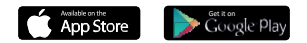

Konfigurera kamerans inställningar enligt ljudsignalen.

2. Skanna QR-koden bakom kameran.

 Konfigurera Wi-Fiinställningarna genom att klicka på "Anslut till Wi-Fi".

OBS!

 Reolink Argus 2- / Argus Prokameran stöder endast 2,4
 GHz Wi-Fi-förbindelser;
 förbindelser på 5 GHz stöds inte.

 Din familj kan titta i realtid genom att klicka på "Kamera" efter den inledande konfigurationen.

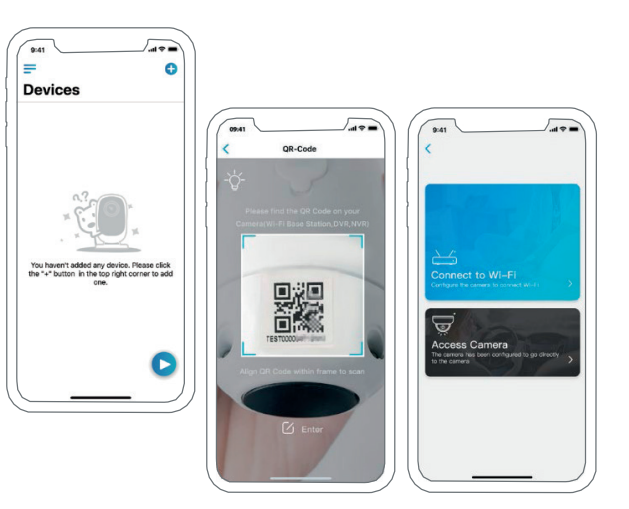

4. En QR-kod skapas i telefonen. Ställ telefonens QR-kod så att den pekar mot objektivet i Reolink Argus 2eller Pro-kameran på ett avstånd på ca 20 cm (8 tum) så att kameran kan skanna QR-koden. Kontrollera att du har avlägsnat skyddsfilmen på kameraobjektivet.

OBS! Det är lättare att skanna QR-koden om du klickar på den så att den visas på hela skärmen.

5. Slutför Wi-Fi-inställningarna enligt instruktionerna.

6. Skapa ett lösenord för kameran och synkronisera tiden enligt instruktionerna. Följ med i realtid eller gå till "Enhetsinställningar"

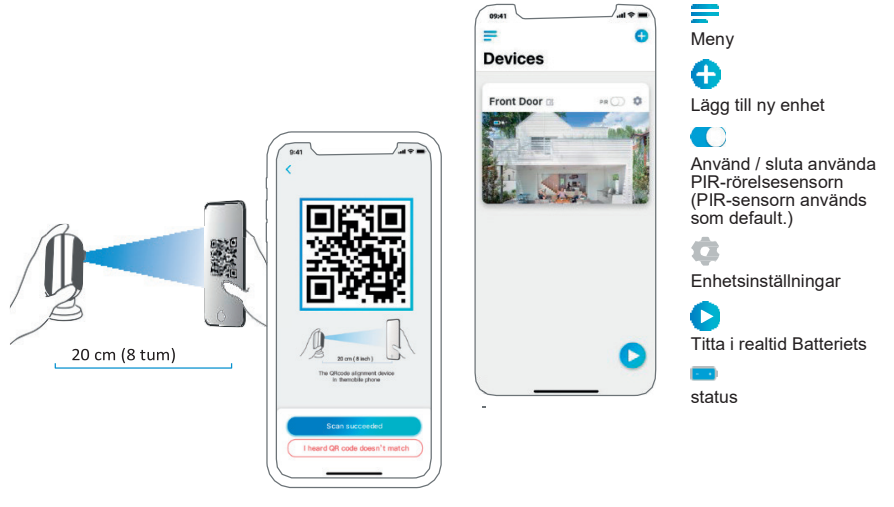

## Konfigurera kameran i Reolinkklientprogrammet (dator)

Ladda ner klientprogrammet från vår officiella webbplats: https://reolink.com/software-and-manual och installera den.

**OBS!** Du måste konfigurera kameran i Reolink-appen innan du kan koppla den till Reolinkklientprogrammet.

Starta upp Reolink-klientprogrammet och lägg till kameran manuellt. Följ instruktionerna nedan.

## Lokalt nät (LAN)

 Klicka på "Lägg till enhet" i den högra menyn.

 Klicka på "Skanna enheten inom det lokala nätet".

 Dubbelklicka på kameran som du vill lägga till. Uppgifterna fylls i automatiskt.

4. Logga in genom att ange lösenordet som du skapade i Reolink-appen.

5. Logga in genom att klicka på "OK".

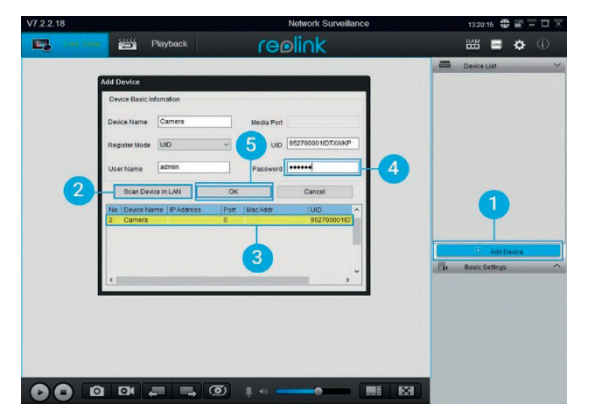

Svenska 6

## • I långdistansnätverk (WAN)

- Klicka på "Lägg till enhet" i den högra menyn.
- 2. Välj registreringsstatus "UID".
- 3. Fyll i kamerans UID.

- 4. Ge kameran ett namn som visas i Reolinkklientprogrammet.
- 5. Logga in genom att ange lösenordet som du skapade i Reolink-appen.
- 6. Logga in genom att klicka på "OK".

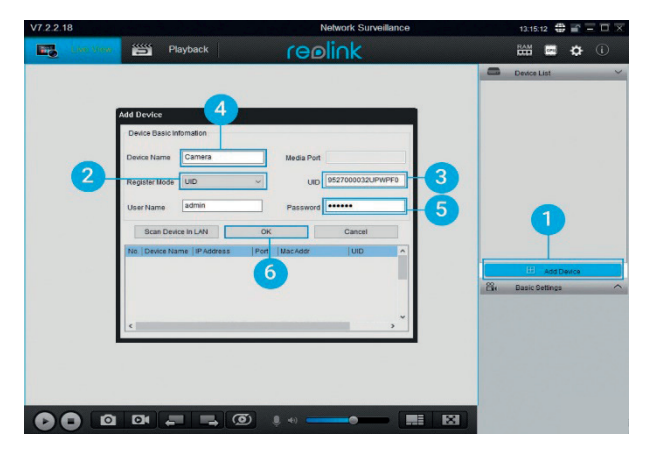

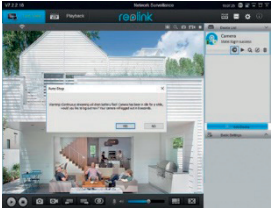

OBS! Kameran loggas ut om inga funktioner används inom ungefär en minut för att spara ström. Du måste logga in på nytt genom att klicka på "

•

knappen.

## Saker som du bör ta hänsyn till när du monterar kameran

### • PIR-sensorns detektionsavstånd

PIR-sensorn har tre justerbara sensitivitetsnivåer: låg/medelnivå/hög. Ju högre sensitiviteten är, desto längre är detektionsavståndet. PIR-sensorns defaultvärde är "medelnivå".

| Sensitivitet | Detektionsavstånd<br>(levande ting som rör på sig) | Detektionsavstånd<br>(rörliga fordon) |
|--------------|----------------------------------------------------|---------------------------------------|
| Låg          | Högst 4 meter (13 ft)                              | Högst 10 meter (33 ft)                |
| Medelnivå    | Högst 6 meter (20 ft)                              | Högst 12 meter (40 ft)                |
| Hög          | Högst 9 meter (30 ft)                              | Högst 15 meter (50 ft)                |

#### OBS!

1. Konfigurera avståndet med appen: Enhetsinställningar – PIR-inställningar

2. Konfigurera avståndet med klientprogrammet: Enhetsinställningar – RF-larm

 Högre sensitivitet ger längre detektionsavstånd, men kan förorsaka fler falsklarm. Vi rekommenderar att du ställer sensitivitetsnivån på "Låg" eller "Medelnivå" innan du monterar kameran utomhus.

# Viktiga anmärkningar för att minska antalet falsklarm

Viktiga anmärkningar för att minska antalet falsklarm:

- Montera inte kameran i ett läge där den pekar mot en stark ljuskälla, som till exempel solljus eller en ljusstark lampa.
- Montera inte kameran för nära ett ställe där det finns livlig trafik. På grund av ett flertal tester är det rekommenderade avståndet mellan kameran och ett fordon 15 meter (50 ft).
- Montera inte kameran nära öppningar, som till exempel ventilationsöppningar eller öppningar i luftfuktare och projektorers värmeöverföringsutrustningar.
- Montera inte kameran på ett ställe där det blåser kraftigt.
- Montera inte kameran framför en spegel.
- Se till att avståndet mellan kameran och trådlösa enheter, även Wi-Fi-routrar och telefoner, är minst en meter eftersom de kan förorsaka störningar.

### • PIR-sensorns monteringsvinkel

När du monterar kameran, ställ kameran i ett läge där hörnen är mot varandra (hörnet mellan sensorn och det identifierade objektet är större än 10°) för effektiv rörelsebevakning. Om det rörliga objektet närmar sig PIR-sensorn i en lodrät ställning, detekterar sensorn inte nödvändigtvis rörelsen.

#### Uppgifter:

- PIR-sensorns detektionsavstånd: 20 ft (default)
- PIR-sensorns detektionsvinkel: 120° (H)

## Kamerans optimala inspelningsavstånd

Det optimala inspelningsavståndet är 2–10 meter (7–33 ft), eftersom du kan identifiera personer på detta avstånd.

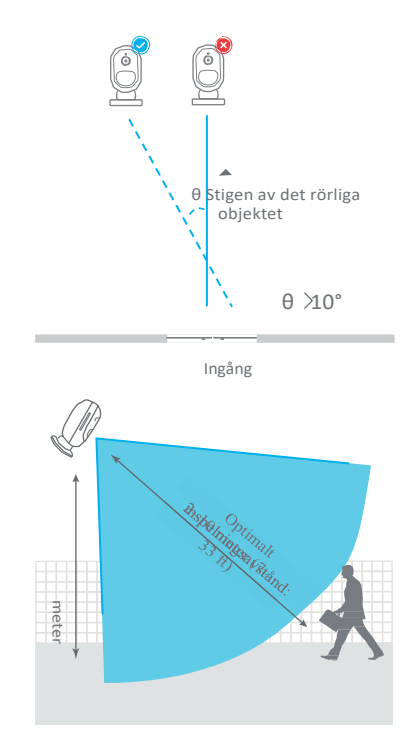

## **Batteriladdning**

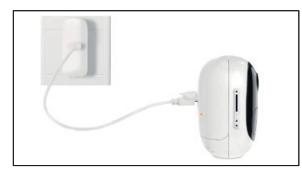

1. Ladda batteriet när det har monterats i kameran.

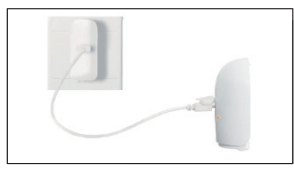

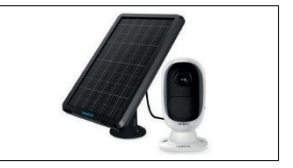

2. Ladda batteriet skiljt. 3. Ladda batteriet med Reolink-solpanelen.

Laddningsindikator • Orange signallampa: laddar • Grön signallampa: fullt laddad \* Observera att solpanelen är inte inkluderad i förpackningen. Du kan köpa en solpanel via Reolinks officiella webbutik.

## Viktig säkerhetsinformation angående användning av det omladdningsbara batteriet

Reolink Argus 2- och Argus Pro -kamerorna är inte gjorda för användning för full kapacitet dygnet runt eller för kontinuerlig återgivning i realtid. Syftet med den är att spela in rörelser och upprepa händelser på avstånd i realtid enligt dina behov.

Kolla länken nedan för nyttiga råd om hur du kan maximera batteriets livslängd: https://support.reolink.com/hc/en-us/articles/360006991893 1. Ladda det omladdningsbara batteriet med en högklassig likströmsladdare av standardmodell.

2. Om du vill ge ström till batteriet via solpanelen, observera att batteriet är kompatibelt ENDAST med Reolinks solpaneler. Du kan inte ladda batteriet med en solpanel av ett annat märke.

3. Ladda batteriet i en temperatur på 0-45 °C.

4. Använd alltid batteriet i temperaturer mellan -20 °C och 60 °C.

5. Kontrollera att batterifacket är rent.

6. Se till att USB-laddningsporten är torr och ren, och kontrollera att den inte har skräp i sig och att batteriadaptrarna är i skick.

7. Kontrollera alltid USB-laddningsportens renlighet. Täck USB-laddningsporten med gummiskyddet efter att du har laddat upp batteriet.

8. Batteriet ska inte laddas, användas eller förvaras i närheten av lättantändliga källor, så som eld eller värmare.

9. Förvara batteriet alltid i en sval, torr och luftkonditionerad omgivning.

10. Förvara aldrig batteriet tillsammans med farliga eller lättantändliga föremål.

11. Håll batteriet utom räckhåll för barn.

12. Förorsaka inte kortslutning genom att koppla sladdar eller andra metallföremål i pluspolarna (+) och minuspolarna (-). Transportera eller förvara INTE batteriet tillsammans med halsband, hårklämmor eller andra metallföremål.

13. Du får INTE ta isär, klippa, spränga, förorsaka kortslutning eller förstöra batteriet i vatten, eld, mikrovågsugn eller tryckkärl.

14. Använd INTE batteriet om det ger lukt, producerar värme, blir urblekt eller om dess form vrids eller om den ser på något sätt annorlunda ut. Om batteriet är i användning eller under laddning, ta bort batteriet omedelbart ur enheten eller laddaren och sluta använda det.

15. Släng batteriet lokala bestämmelser för avfallshantering och återvinning.

## Montering

## Skydd (Argus 2)

Förbättra kamerans väderbeständighet genom att placera kameran i skyddet när du monterar den utomhus.

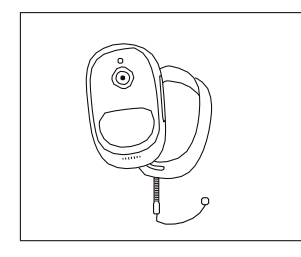

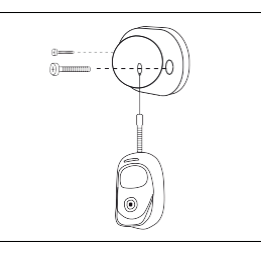

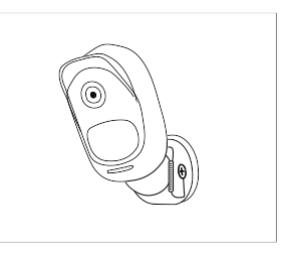

#### Steg 1

Placera Reolink Argus 2kameran i skyddet som levererades i förpackningen.

#### Steg 2

Skyddet har en säkerhetslina som förhindrar fall. Fäst andra ändan av linan i väggfästet när du monterar enheten på en vägg.

#### Steg 3

Placera kameran i väggfästet och vänd på kameran

## Väggmontering

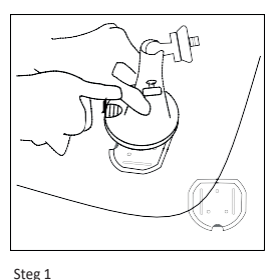

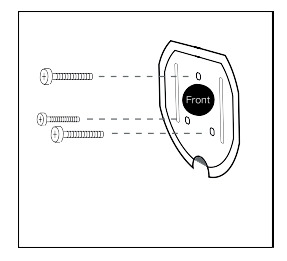

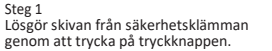

Steg 2 Skruva säkerhetsklämmans skiva i väggen.

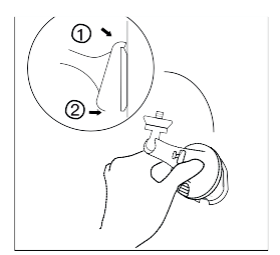

Steg 3 Fäst säkerhetsklämman på skivan (se till att stödskivans övre kant

har blivit monterat på fästet).

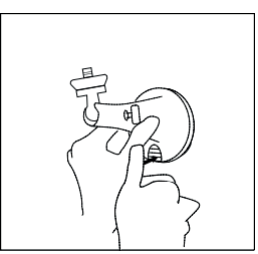

Steg 4 Tryck på säkerhetsklämmans tryckknapp tills skivan fästs i fästet.

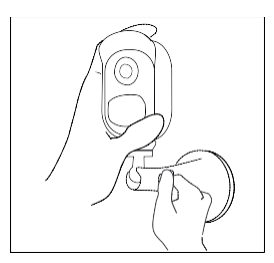

Steg 5 Skruva kameran, reglera dess riktning och dra åt knoppen så att kameran fästas.

## Montering på pelare

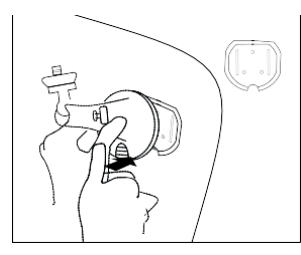

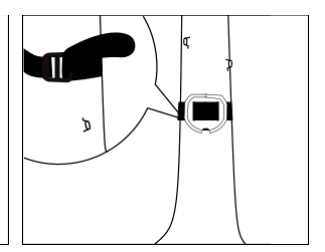

Steg 1 Lösgör skivan från säkerhetsklämman genom att trycka på tryckknappen.

Steg 2 Trä krok- och ögleremmet igenom fårorna.

Steg 3 Fäst remmet runt pelaren.

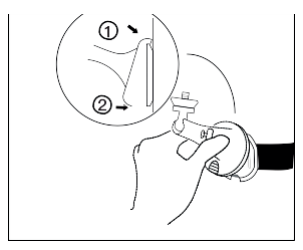

Steg 4 Fäst säkerhetsfästet på skivan

(Kontrollera att stödskivans övre kant har blivit monterat på fästet.)

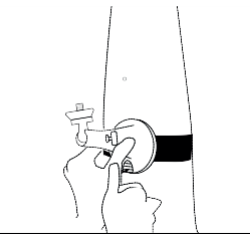

Steg 5 Tryck på säkerhetsklämmans tryckknapp tills skivan fästs i fästet.

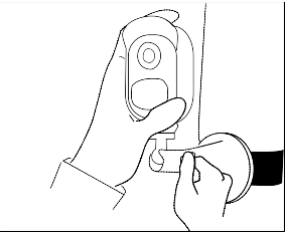

Steg 6 Skruva kameran, reglera dess riktning

och dra åt knoppen för att fästa kameran.

## Avlägsna kameran

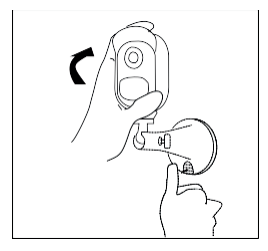

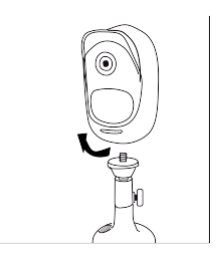

Steg 1 Dra ut fästet genom att trycka på tryckknappen på säkerhetsklämman.

Steg 2 Skruva loss kameran från väggfästet.

#### • Tekniskt stöd

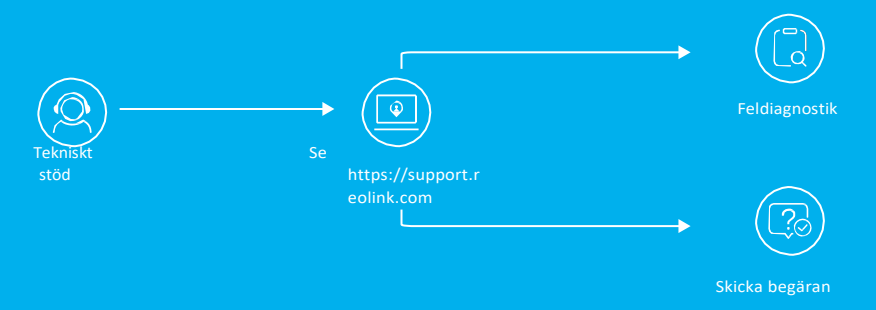

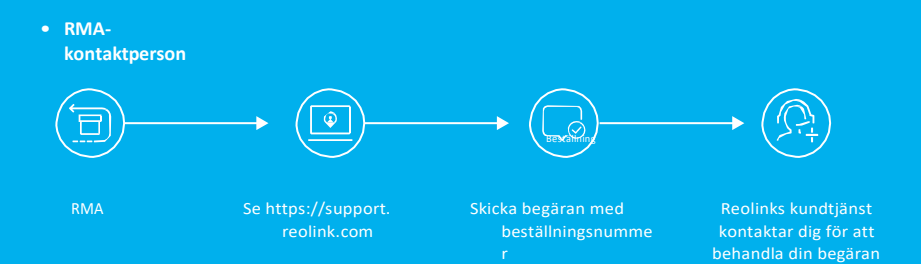